# Simplify Your Work: Closing Protection Letters Made Easy

Quick Solutions for Agents, Lenders, and Clients

Create CPLs at cpl.advocus.com

#### How to Create a CPL

- » See table below. In the Title Production Software column, find the product you use as an Advocus agent.
- >> Follow steps 1 6, Order a Closing Protection Letter from Advocus, to the right.

|                                 | Order a Closing Protection Letter from Advocus         |                        |                                         |                                       |                                             |                                                   |
|---------------------------------|--------------------------------------------------------|------------------------|-----------------------------------------|---------------------------------------|---------------------------------------------|---------------------------------------------------|
| Title<br>Production<br>Software | 1 Go to:<br>cpl.advocus.<br>com                        | 2 Enter file<br>number | 3 Make selection                        | 4<br>Fields<br>will auto-<br>populate | 5 Check boxes<br>to indicate<br>preferences | 6<br>Click: Generate<br>CPLs and<br>download PDFs |
| ATG GO                          | No - Select<br>from app or<br>desktop while<br>in file | N/A                    | N/A                                     | Yes                                   | Yes                                         | Yes                                               |
| REsource                        | Yes                                                    | Yes                    | Click Search                            | Yes                                   | Yes                                         | Yes                                               |
| Other                           | Yes                                                    | Yes                    | Click Non-<br>ResWare /<br>REsource CPL | No, user<br>completes<br>fields       | Yes                                         | Yes                                               |

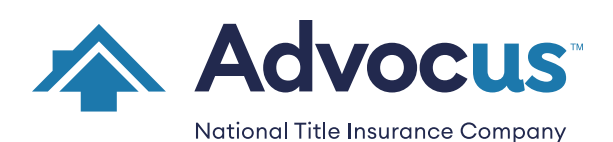

info@advocustitle.com 800.252.0402 www.advocus.com

FORM 6075-A © ADVOCUS 9/23 PAGE 1 of 2

# Closing Protection Letters Made Easy Frequently Asked Questions

### Can I Make Changes?

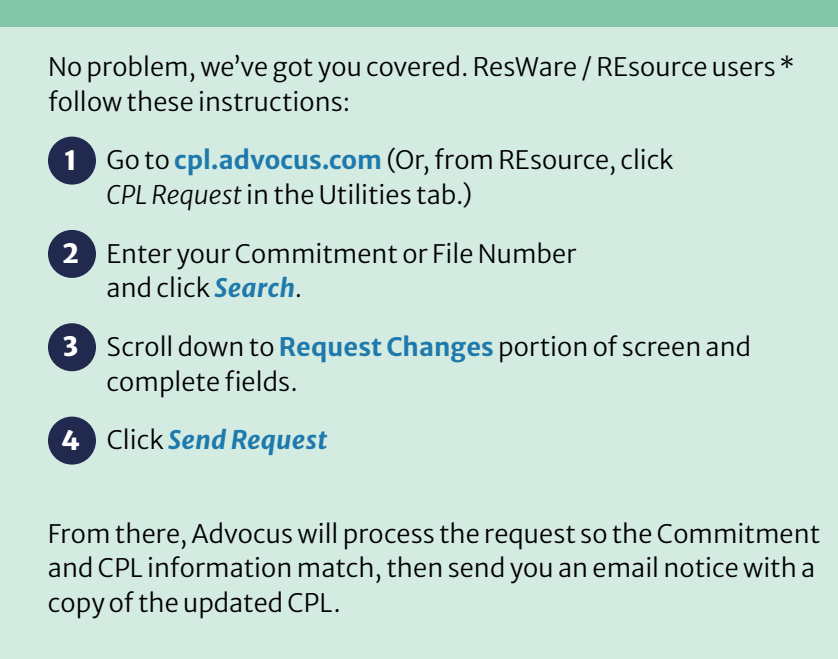

## \* Other software users: Visit cpl.advocus.com, retype the form with the needed changes or to generate additional copies.

## CAN I GET AN EXTRA COPY OF MY CPL?

Yes, generate your CPL as many times as you need. Follow steps 1 – 2, then scroll down and click *Generate CPL*. Or click the red *View CPL generated on [date]* link (upper right hand corner of the screen).

### CAN LENDERS AND OTHER ATTORNEYS OBTAIN COPIES OF CPLS?

Yes, lenders and others may follow steps 1 – 2, then scroll down and click *Generate CPL*.

#### \*Other software users:

Click Non-Resware/REsource CPL button, enter values in fields, make selections. Click Generate CPL.

ATG GO users, access from within ATG GO.

### What is a CPL, anyway?

A **Closing Protection Letter (CPL)** is a form of insurance issued by Advocus that insures the actions of its attorney agents and / or closers in conducting the closing. It provides lenders with assurance that title agents will properly handle their funds and documents. Coverage from a CPL is separate from coverage provided in a title insurance policy. Advocus issues a CPL only when there is a title commitment for the transaction.

Questions? Contact our CPL Department at 217.403.7401 or cpl@advocustitle.com.

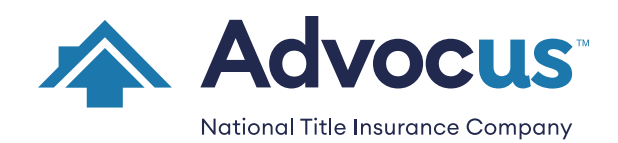

info@advocustitle.com 800.252.0402 www.advocus.com

FORM 6075-A © ADVOCUS 9/23 PAGE 2 of 2